## 無線 LAN 環境可視化システムにおける測定データの リアルタイム登録・表示機能の開発

# Development of Real-Time Registration and Display of Measurement Data in a Wireless LAN Environment Visualization System

佐藤 宏輝\*, 星野 柊平\*, 佐藤 碧\*\*, 福士 雅弘\*\*, 松田 勝敬\*\* Hiroki SATO\*, Shuhei HOSHINO\*, Aoi SATO\*\*, Masahiro FUKUSHI\*\* and Masahiro MATSUDA \*\*

#### 概要

Recently, the installation of wireless LAN access points has increased with the spread of mobile devices such as smartphones. Mobile devices connect to wireless LAN access points using radio waves. Mobile devices can only connect to a wireless LAN access point within the range where they can receive the radio waves emitted by the wireless LAN access point to use the wireless LAN. Because the radio waves emitted by a wireless LAN access point cannot be visually confirmed, it is difficult to determine the range of a wireless LAN.

We have developed a wireless LAN environment visualization system that has an Android application for wireless LAN signal measurement and a web application for heat map display. This system transfers the results of actual measurements made by the Android application to a server and displays the heat map generated by the server on a web browser.

In this paper, we focus on the Web API, improve the Android application, and implement the Web API function in the WLAN environment display system. This will enable the acquisition of detailed information on heat maps and the registration and confirmation of measurement data in real, thus simplifying function development and activation. In addition, the role division between the server and the client will be clarified, which will simplify function development and enable scalability.

#### 1はじめに

#### 1.1 背景

近年スマートフォンの普及率は上昇し,2022年 には日本においてスマートフォンや携帯電話を 含むモバイル端末の個人保有状況は 85.6%[1]で ある.スマートフォンは移動体通信網だけでなく 無線 LAN(Local Area Network)も利用すること ができる.ノートパソコンやモバイル端末の普及 とともに無線 LAN の利用環境も普及が広がって

| 2023年10月2日受理 |           |    |  |  |
|--------------|-----------|----|--|--|
|              | *通信工学専攻 防 | 宅生 |  |  |
| *            | *情報通信工学科  | 学生 |  |  |
| * *          | *情報通信工学科  | 教授 |  |  |

いる. 例えば無線 LAN は災害時にもインターネ ットなどへの接続性が高く,スマートフォンを用 いた防災対策として防災拠点などへの無線 LAN 環境整備の推進[2]などが実施されている.また, 特定の地域に対するサービス提供のしやすさな どから,観光地や市街地をはじめ公衆無線 LAN などのサービスの提供が進んでいる[3][4].

無線 LAN はアクセスポイントが出力する電波 の実効範囲内で、モバイル端末をアクセスポイン トへ接続することで利用できる.アクセスポイン トが出力する電波の無線 LAN の電波環境は、障 害物だけでなくほかのアクセスポイントの電波 を検知した際の出力調整などで変化する.しかし 電波は目視で確認することはできないため、電波 受信可能エリアを把握することが難しい.無線 LAN において電波受信可能エリアを可視化する ことは、利用者だけでなくアクセスポイントを設置する際の電波環境の把握や公衆無線 LAN の提供者の情報発信においても重要である.

そこで我々は無線 LAN の環境を可視化した情報を提供することにより,効率的な無線 LAN 整備および市街地における快適な無線 LAN サービス利用の支援を目的として,無線 LAN 環境可視化システムの研究・開発を行っている.本論文では,サーバと SSID(Service set Identifier)ごとに各測定地点の平均 RSSI(Received Signal Strength Indicator)確認機能および測定データのリアルタイム登録・表示機能の実装について述べる.

#### **1.2**研究の概要と目的

我々は無線 LAN の利用可能エリアの可視化に おいて,無線 LAN アクセスポイントからの受信 電波強度(RSSI)の実測値に着目した.屋外での無 線 LAN を対象とし, RSSI をヒートマップとして 公開する Web アプリケーションを無線 LAN 環境 可視化システムとして研究・開発を行っている[5].

この無線 LAN 環境可視化システムの概要を図 1 に示す.この無線 LAN 環境可視化システムは, 測定部とデータ収集部,情報公開部から構成され る.測定部は,Android スマートフォンに実装し た測定アプリケーションである.データ収集部の データベースシステムと,情報公開部の Web ア プリケーションはサーバとして実装されている. 測定アプリケーションを実装したスマートフォ ンを用い,測定地周辺の無線 LAN アクセスポイ ントの RSSI などの情報を収集する.収集した情 報を用いてヒートマップとして Web アプリケー ション上で公開する. ヒートマップはクライアン トがサーバに生成要求があった際に, サーバがヒ ートマップを生成し, クライアントの Web ブラ ウザ上で表示する.

測定の際には測定時刻および測定地点の緯度 経度や SSID, 受信した RSSI などを取得する. SSID は無線 LAN の識別子であり, 無線 LAN の 利用者は目的の SSID を選択し、接続を試みる. また、公衆無線 LAN の場合、複数のアクセスポ イントを同じ SSID で設置することにより、広範 囲での無線 LAN 環境を提供していることが多い. 市街地などの屋外では、複数の公衆無線 LAN が 同時に利用できる環境も存在しており、多くのア クセスポイントからの電波を受信することがで きる. そのため, SSID ごとに各測定地点での RSSI 平均値は無線 LAN 利用者にとって接続す る際の指標となる.また,無線 LAN 利用者だけ でなく無線 LAN の提供者もすでに複数のアクセ スポイントが設置されている場合の効率的なア クセスポイント設置場所の検討が容易になる.既 存システムでは, SSID ごとに各測定地点での RSSI 平均値を確認したい場合には SSID を指定 し、ヒートマップを再生成する必要がある. その ため、サーバ側でのヒートマップ生成回数増加に よる処理負担の増加とデータ送受信量の増加が 発生する.

既存システムでは、新規の測定データを使って ヒートマップを表示・確認する際にはサーバと測 定に使用した Android スマートフォンを USB で 接続し、測定データを転送してからヒートマップ 表示用のデータとして登録を行う。新たに収集し た RSSI などの情報をヒートマップに反映するた

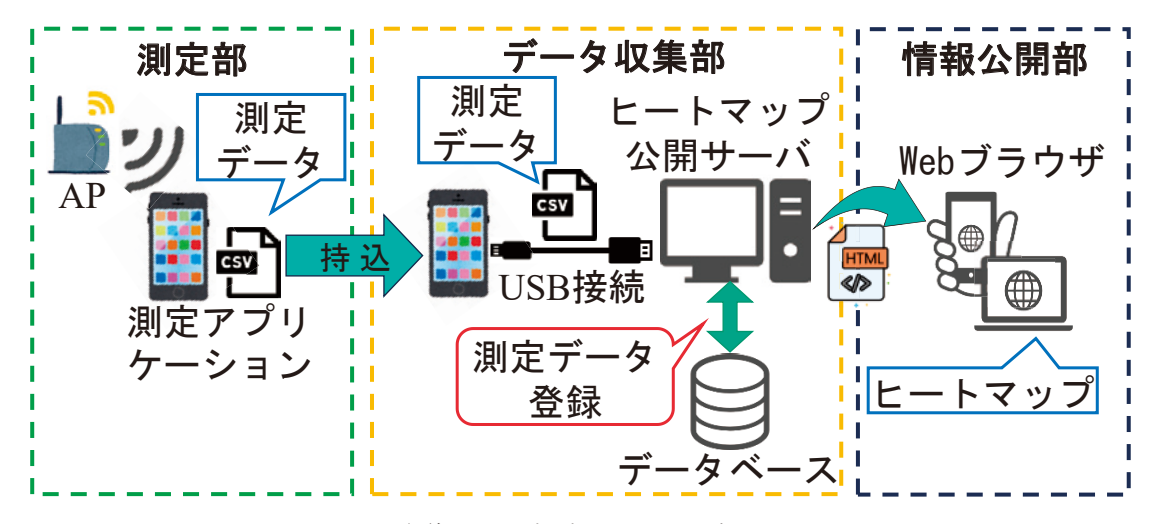

図1 無線 LAN 環境可視化システムの概要

めには測定データをサーバへ直接接続して転送 する必要があるため,測定からヒートマップ確認 までの時間と手順を要する.

既存システムでは、サーバとクライアントの役 割分担が明確になっておらず、システム構成が複 雑であり、データ登録・確認作業が煩雑である. そこで本研究では、無線 LAN 環境可視化システ ムにおいて Web API の導入と測定アプリケーシ ョンの改良により、サーバとクライアントの役割 分担を明確にした.そして、データ登録を自動化 し、SSID ごとに各測定地点の平均 RSSI 確認機 能と測定データのリアルタイム登録・表示機能を 実装した.

#### 1.3 関連研究・関連システム

無線 LAN の電波状況の可視化に関する既存研 究やシステムは次のようなものがある.

大阪大学の東野氏らの研究[6]では、モバイル端 末を用いてクラウドサーバに集積したアクセス ポイントのビーコン観測データと観測地の地理 情報をもとに、アクセスポイントの電波発信点を 推定する.その電波発信点からの電波伝搬シミュ レーションを行うことにより 3D 電波強度地図を 生成する.3D 電波強度地図を表示する際に Web サーバを介して電波強度地図情報の取得と3次元 可視化を行っている.測定データはクラウドサー バへ蓄積し、電波強度地図情報が公開される.

シスコシステムズ合同会社の WCS は,屋内の CAD データなどを用いてアクセスポイントの設 置場所から RF(Radio Frequency)などを可視化す る[7]. このシステムでは,アクセスポイントから RF カバレッジを予測し,フロアマップ上に電波 強度をヒートマップとして可視化を行っている.

エヌ・ティ・ティ・ブロードバンドプラットフ オーム株式会社が提供する Japan Wi-Fi autoconnect は、公開されているフリーWi-Fi スポッ トの利用可能エリアを地図アプリケーション上 で確認することができる[8].

これらの既存の研究およびシステムでは、アク セスポイントの設置位置をもとに、電波状況やお およその利用可能エリアを推定もしくは表示を 行っている.

我々が開発を行っている無線 LAN 環境可視化 システムでは、無線 LAN アクセスポイントから の電波をモバイル端末で実際に受信できる RSSI に着目している. 実測値を用いて無線 LAN の利 用可能エリアを可視化しているため, 無線 LAN アクセスポイントの設置位置に依存せず, 少ない 計算量で可視化できる. また, 実測値を使用して いるため, 現状に即した状況を確認することがで きる.

#### 2無線 LAN 環境可視化システムへの API の導入

#### 2.1 Web API

API(Application Programming Interface)とは プログラムの機能をその他のプログラムでも利 用できるようにするための規約である. Web API は Web 上から API を遠隔に呼び出せるようにし た概念である.近年は、自社で開発・運用してい るサービスに外部から連携できるよう、Web API を公開する動きがみられる[9]. REST (Representational State Transfer) [10]は, Web API の呼び出し方式の1つであり Web 上で提供 されるサービスの HTTP(Hyper Text Transfer Protocol)プロトコルにおけるやり取りを標準的 なモデルとしてまとめたものである. HTTP 上で アクセスできる Web リソースを, そのリソース に対応する URI(Uniform Resource Identifier)へ の操作としての追加機能, 編集機能, 削除機能を HTTP メソッド GET. POST. DELETE 等と結び 付け,相互にやり取りするメカニズムをモデル化 したものである[11]. REST 方式の他に SOAP(Simple Object Access Protocol)[12]方式も あるが、2010年時点では REST 方式が 74%、 SOAP 方式は 15%程度と大多数が REST 方式を 採用している[11].

この REST 方式の Web API を無線 LAN 環境 可視化システムに適応することで SSID ごとに各 測定地点での平均 RSSI のデータ公開とリアルタ イムの測定データの登録ができると考えた.

#### 2.2 無線 LAN 環境可視化システムの実装環境

Web API を無線 LAN 環境可視化システムに適応するうえで、システム条件内で実装する必要がある. 無線 LAN 環境可視化システムは、サーバホスティングサービスであるさくらインターネットの「さくらのレンタルサーバ」サービス上で公開することを前提に開発を進める[13]. さくらのレンタルサーバでは HTML(Hyper Text Markup Language), PHP, CGI(Common

Gateway Interface)によるサービス公開が可能と なっている[14]. 無線 LAN 環境可視化システム に REST 方式の Web API を適応するうえで,デ ータベースの操作が必要となるので HTML だけ で実装することは不可能である. 無線 LAN 環境 可視化システムの測定データには緯度経度情報 が含まれており,測定データの緯度経度をヒート マップとして地図アプリケーション上で表示す るための処理が必要となる. そのため,緯度経度 の処理については Python のライブラリを使用し, CGI を用いて無線 LAN 環境可視化システムを公 開する.

# 2.3 無線 LAN 環境可視化システムの測定データ登録方法の変更

既存システムでは、測定端末を USB ケーブル などで直接接続して測定データを転送する必要 があった.測定データ登録用の Web API を設置 することにより、測定データは USB といった直 接接続してデータ転送する方式ではなく、無線 LAN やインターネットを介したデータ登録が可 能となる.そのため、測定データは測定と同時に 測定データ登録用の API を介し、サーバへ測定デ ータを登録することができる.

既存システムの測定アプリケーションは、測定 時には Android スマートフォン内のファイルへ の測定データ保存のみを行っていた.しかし、 Web API を介した測定データの登録を行うため には, 測定と同時並行でサーバへ測定データを送 信する処理も実行する必要がある. そこで、新た に測定・ヒートマップ表示アプリケーションを Android スマートフォン用に開発した.この測定・ ヒートマップ表示アプリケーションは、従来の測 定アプリケーション同様に無線 LAN アクセスポ イント情報の測定と Android スマートフォン内 のファイルへの測定データ保存を行い、同時に Web API への測定データ送信と公開している無 線 LAN 環境可視化システムの Web アプリケーシ ョン上でヒートマップを確認することができる. この測定・ヒートマップ表示アプリケーションの 測定画面を図2に、ヒートマップ確認画面を図3 に示す. 図2のSSID 一覧は測定地周辺で受信し た SSID の一覧である. SSID 一覧から任意の SSID をタップした際は、その SSID の取得位置 や取得した際の電波強度などの詳細情報を確認 できる. この詳細情報は Android スマートフォン

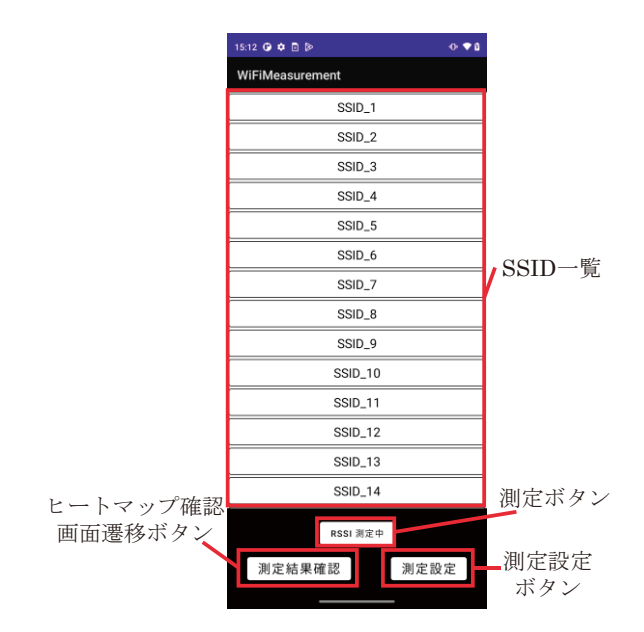

図2 測定・ヒートマップ表示アプリケーションの測定画面

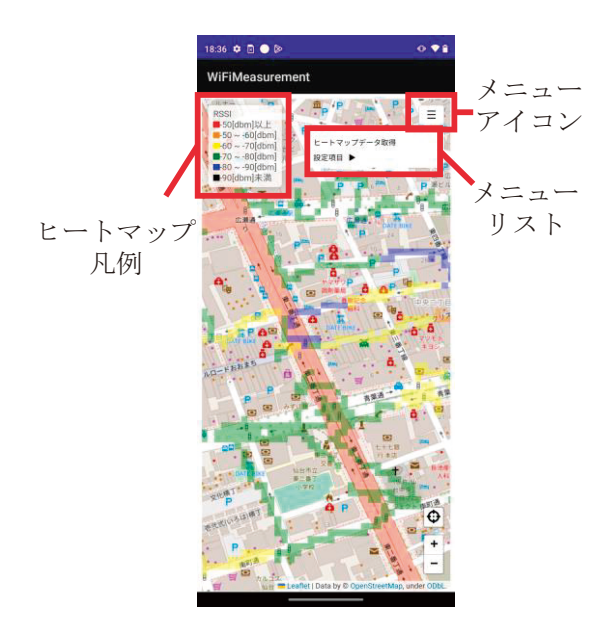

図3測定・ヒートマップ表示アプリケーションの ヒートマップ確認画面

内の測定データとサーバへ送信される測定デー タに含まれている.また,測定ボタンをタップす ることで現在行っている測定を任意のタイミン グで停止でき,再度タップすることで再開できる. 測定設定ボタンは測定時に保存する Android ス マートフォン内の測定データのファイル名の設 定や測定データの送信設定などを行うことがで きる.図2のヒートマップ確認画面遷移ボタンを タップすることで図3のヒートマップ確認画面へ 遷移することができる.図3では,画面メニュー アイコンをタップし、メニューリストの「ヒート マップデータ取得」をタップすることでサーバか ら測定結果を取得し、ヒートマップとして確認す ることができる.

### 3 無線 LAN 環境可視化システムの API エンドポ イントの設計

API エンドポイントとは, API 接続の端点であ り, リクエストが実行される場所である[15].本 研究でサーバへ実装する API エンドポイントは5 つである. ①Android スマートフォンや PC など のクライアント端末で,ヒートマップ表示を行う Web アプリケーションを提供する. ②クライアン ト端末に,ヒートマップのデータを提供する. ③ クライアント端末に,各測定地点での詳細情報を 提供する. ④測定・ヒートマップ表示アプリケー ションが,測定開始時に測定条件を登録する. ⑤ 測定・ヒートマップ表示アプリケーションが,測 定データを登録する. これらのエンドポイントは, CGI スクリプト内でリクエストを判別し,リクエ ストに対応した処理・レスポンスを行う.

①は、無線 LAN 環境可視化システムのサービス公開を行う. リクエストは HTTP GET リクエストを使用する. 無線 LAN 環境可視化システムのサービスへアクセスした際の画面を図4に示す.
図3は測定・ヒートマップ表示アプリケーション内で表示することができる画面であり,図4はPCのWebブラウザで表示したWebアプリケーションの画面である. どちらの画面も HTML をWebブラウザが処理して表示した結果である.

②は、ヒートマップを表示する際に必要なデー タを提供するエンドポイントである. 無線 LAN 環境可視化システムの Web アプリケーション上 からこのエンドポイントへ HTTP GET リクエス

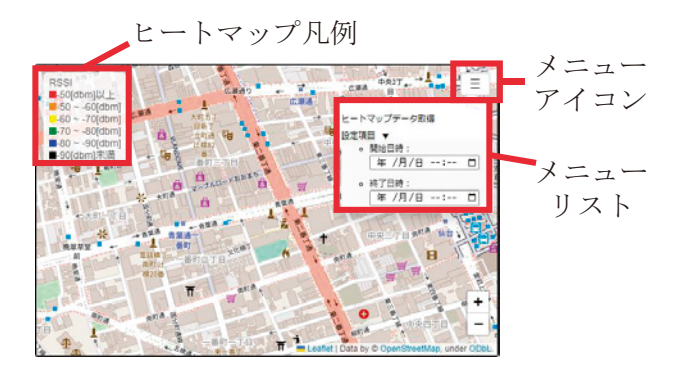

図4 無線 LAN 環境可視化システムの画面

トを実行し、ヒートマップの表示に必要なデータ を取得する. Web アプリケーションはヒートマッ プのデータを取得した後、ヒートマップのデータ を解析・処理することで Web アプリケーション 上にヒートマップを表示する.本研究で実装した 内容では、図3または図4のメニューアイコンを クリックし、メニューリストの「ヒートマップデ ータ取得」をクリックまたはタップすることで、 ②のエンドポイントへ Web アプリケーションが HTTP GET リクエストを実行する. Web アプリ ケーションは、②のエンドポイントから受け取っ たデータを使用し、ヒートマップの表示処理を行 う. その結果を図 5 に示す. ヒートマップは 10 m×10 mのエリアごとに平均 RSSI により色 付けを行い表示する. ヒートマップの色付けは図 4のヒートマップ凡例のように平均 RSSI によっ て赤から黒のように色付けされる. ヒートマップ のデータを取得する際にはクエリパラメータを 利用することができる.図4のメニューリストの 「設定項目」から開始日時と終了日時を指定する ことで、ヒートマップに表示する測定データの日 時指定が可能となっている.

③はヒートマップの各測定地点での詳細情報 を提供するエンドポイントである.図5の地図上 の色付けされたエリアをクリックすることで, Web アプリケーションが③にクリックされたエ リアの情報をクエリパラメータに追加する.次に, HTTP GET リクエストが実行される.サーバは 選択されたエリアの情報をもとに,選択されたエ リア内で取得できた SSID とその SSID の RSSI 平均値をデータベースから取得する.取得した値 はWeb アプリケーションに送信される.Web ア プリケーションは,受信した SSID とその SSID の RSSI 平均値を詳細情報として表示する.その

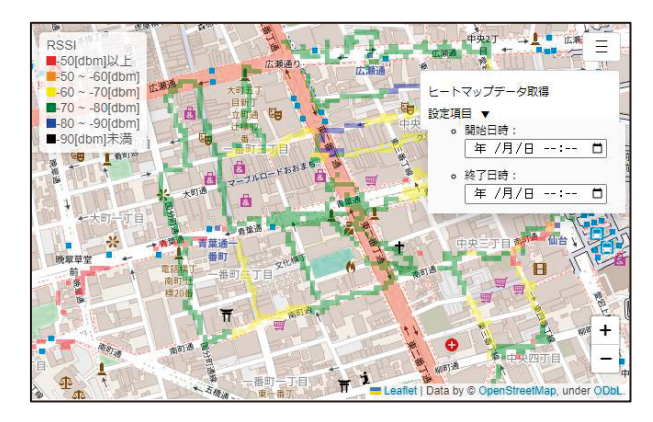

図5 ヒートマップデータの取得

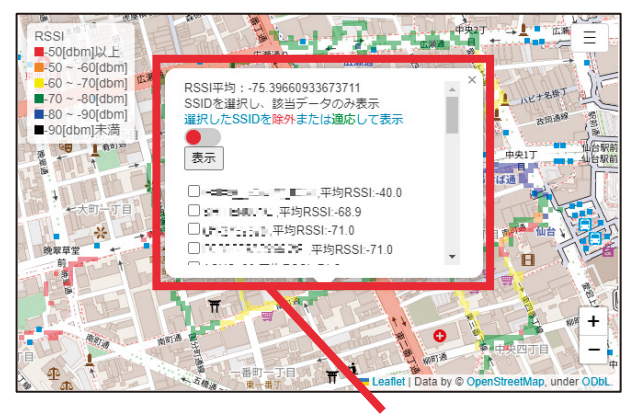

詳細情報

図 6 SSID ごとの各測定地点の平均 RSSI

結果を図6に示す.図6の詳細情報内ではそのエ リア内で取得できたSSIDの一覧を表示する.こ のSSID一覧からSSIDを選択し,任意のSSID のヒートマップを表示・閲覧することができる. 指定したSSIDのヒートマップを確認する際には, ②へ指定したSSIDの情報をクエリパラメータに 追加する.次にWebアプリケーションがHTTP GET リクエストを実行し,ヒートマップ表示を行 う.図4のメニューリストの「設定項目」から開 始日時と終了日時を指定することで,ヒートマッ プに表示する測定データの日時指定が可能とな っている.

④は、Android スマートフォンの測定・ヒート マップ表示アプリケーションが測定を開始する 際に、事前に測定条件をサーバへ送信するための エンドポイントである.このエンドポイントへ送 信するデータは, UUID(Universally Unique Identifier)や測定に使用する Android スマートフ ォンのデバイス情報,測定条件などである.UUID は, Android スマートフォンへ測定・ヒートマッ プ表示アプリケーションをインストールした際 に一意に割り当てられる. Android スマートフォ ンからサーバへデバイス情報,測定条件などを送 信する際には、HTTP POST リクエストを利用す る. サーバは, Android スマートフォンから送信 されたデータを受け取り, Android スマートフォ ンとのセッションが確立された際に発行される セッション管理 ID を追加し、データベースへ登 録する. このセッション管理 ID は測定データの 登録の登録時に UUID を結び付ける役割を果た し、測定ごとに発行される.

⑤は、Android スマートフォンの測定・ヒート マップ表示アプリケーションで測定した測定デ ータをサーバで受信するエンドポイントである. 測定・ヒートマップ表示アプリケーションは測定 と同時に⑤へ HTTP POST リクエストを実行す る. サーバは、受信した測定データの整合性を確 認した後、データベースへ測定データの登録を行 う. 測定データの整合性確認については Python のライブラリである Pvdantic[16]を使用した. Pydantic は、データの型を定義することでデータ の入力値の型が定義された型と同じかを検証す ることができ、サーバが受信した測定データの型 も検証し整合性を確認する.また、測定データの 登録と同期してヒートマップを表示するために 使用するデータの登録も行う.これにより,測定・ ヒートマップ表示アプリケーションで測定した 測定データはサーバへ送信され,新規測定データ を含んだヒートマップをリアルタイムで確認す ることが可能である.

#### 4 開発した無線 LAN 環境可視化システム

Web API の導入と測定・ヒートマップ表示アプ リケーションの開発を行った無線 LAN 環境可視 化システムの概要図を図7に示す.図7は、測定・ ヒートマップ表示アプリケーションを実装した Android スマートフォンと API エンドポイント を実装したヒートマップ公開サーバ、測定データ を保存するデータベース, Android スマートフォ ンをインターネットへ接続するためのモバイル ルータによって構成されている. 通信状況の詳細 を解析可能なためモバイルルータを使用し, Wi-Fi 接続でサーバへ測定データを送信する. Android スマートフォンからサーバへ送信される 測定データは TCP/IP 階層モデルのインターネッ ト層で処理しており、移動体通信網でもモバイル ルータでも処理結果は変わらないため両方で運 用可能である.

従来のシステムへ Web API を導入することに より、クライアントとサーバの処理の役割分担が 明確となりエンドポイント設置による拡張性が 得られた.クライアントが選択したエリアの詳細 情報を取得するためのエンドポイント設置によ り SSID ごとに各測定地点の平均 RSSI 確認機能 が実装できた.各測定地点の平均 RSSI 確認機能 は日時指定することができ、指定した日時の RSSI の測定値の平均値を確認することもできる.

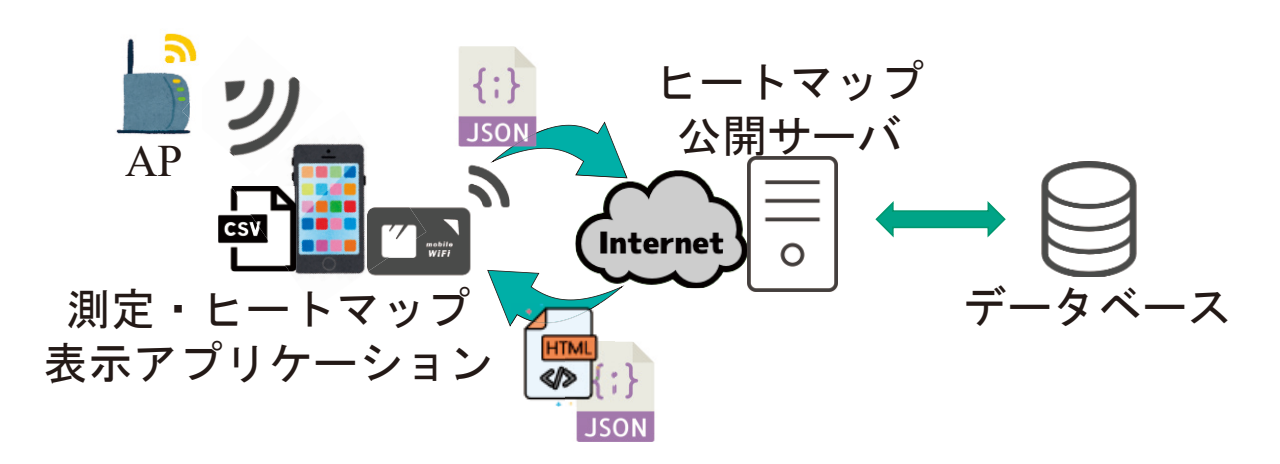

図7 無線 LAN 環境可視化システムの概要図

また,測定・ヒートマップ表示アプリケーション 開発・実装により,測定と同時に測定データの送 信とヒートマップの表示ができるようになった.

#### 5 考察

#### 5.1 測定データサイズ

開発した測定・ヒートマップ表示アプリケーションで測定を行った際に得られた測定データは サーバへ送信される.測定中は測定地点周辺の無 線 LAN アクセスポイントの情報収集を継続する. サーバは測定データの送信のための HTTP POST リクエストが実行されるたびに処理を行う.また, 測定データのデータサイズが大きいと,ネットワ ークの帯域を圧迫してしまい,正しい測定データ 送信の妨げとなる.これらのことを考え,測定・ ヒートマップ表示アプリケーションでは1回の測 定ごとに測定データを送信するのではなく,一定 の測定データ数ごとに測定データを送信する.送 信するまでの測定データ数はアプリケーション 内で変更できる.今回は実験的に 50 個の測定デ ータを送信することにした.

50 個の測定データを送信したときのデータサ イズは約2kB~10kB程度であった.このデー タサイズは 50 個分の測定データのデータサイズ のため、1 個の測定データは約40B~200B程度 であると考えられる.1 個の測定データのデータ サイズにばらつきがある原因として無線LAN接続の際に使用する認証方式の種類による違いだ と考えられる.無線LANアクセスポイントが定 期的に発信するビーコンフレームには、その無線 LANアクセスポイントが対応している認証方式 の文字列が含まれている.測定・ヒートマップ表 示アプリケーションでは、この認証方式の文字列 も取得しており、無線 LAN アクセスポイントが 対応している認証方式が少なければ、測定データ サイズは小さくなり、対応している認証方式が多 ければ、測定データサイズは大きくなる. Chrome Developers は Web サイトの制作にあたり、1.6 MB 未満にファイルサイズを抑えることを推奨し ている[17]. 今回実験的に 50 個の測定データを送 信するようにしたが、

この 1.6 MB を大きく下回っており,安定的に 送信できていると考えられる.サーバの測定デー タ受信間隔としては,1~4 秒ごとに受信するこ とがわかった.受信間隔を長くすることでサーバ の負荷を低減できるため,1度に送る送信データ 数を増やし,効率的な測定データ収集を目指す.

#### 5.2 サーバの新規測定データ処理時間

サーバは新規測定データを受信し、測定データ とヒートマップ表示用データをデータベースへ 登録する処理を行う.サーバの新規測定データの 処理時間は、新規測定データをヒートマップへ反 映させるまでの時間である.リアルタイムに測定 とヒートマップの確認を行うためには、サーバの 新規測定データの時間を短くする必要がある.5.1 節でも述べたようにサーバは複数個の測定デー タを受信する.今回は 5.1 節と同様に 50 個の測 定データを受信した際の測定データ処理時間お よび従来システムでのサーバの新規測定データ 処理時間を調査・比較した.

サーバが 50 個の測定データを受信し,測定デ ータとヒートマップ表示用データをデータベー スへ登録する処理を計測した結果を表 1 に示す. 表 1 の結果から平均処理時間は 0.37 秒であると

| 式.   |        | / //豆虾//// | 1 [1]  |
|------|--------|------------|--------|
| 受信回数 | 平均処理   | 最大処理       | 最小処理   |
| (回)  | 時間 (s) | 時間 (s)     | 時間 (s) |
|      |        |            |        |

3.79

0.02

0.37

表1 新規測定データの登録処理時間

わかった.これはサーバが測定データを受信した 際に即座に測定データとヒートマップ表示用の データをデータベースへ登録し,新規測定データ を含めたヒートマップを公開できているといえ る.

従来のシステムで新規測定データを含めたヒ ートマップを公開するまでには、測定、測定端末 とサーバを直接接続、測定データの転送、測定デ ータの登録処理が必要である.本研究で開発した システムでは、クライアントとサーバの役割を整 理しエンドポイントを設置することにより、リア ルタイムの登録と表示ができるようになった.ま た、測定端末をサーバと接続する必要もなく、測 定データ登録の煩雑さがなくなり、測定データ確 認のタイムラグがなくなった.

しかし、本システムでは、サーバが平均処理時間を上回る速度での測定データを受信した場合 は、サーバの負荷が増大し、正しく処理できない ことが予想される.多数の測定者が測定データを 送信した場合には、容易に平均処理時間を上回る ことが考えられる.そのため、5.1節でも述べた ように測定データの送信データサイズの調整や サーバ側での処理効率化などを行っていく必要 があると考えられる.

#### 6まとめ

F

6686

本研究では、無線 LAN 環境可視化システムに おいて従来のシステムの構成を見直すことによ って、リアルタイム SSID ごとに各測定地点の平 均 RSSI 確認機能と測定データのリアルタイム登 録・表示機能を実装した.測定アプリケーション は測定・ヒートマップ表示アプリケーションとし て一新し、サーバ側は複数のエンドポイントを設 置することにより、無線 LAN 環境可視化システ ムにおいてサーバとクライアントの役割分担の 明確化が実現できた.

今後は,送信データサイズの調整とサーバ側の 処理効率化などを行い,追加機能の実装を行って いく予定である.

#### 参考文献

- [1] 総務省 | 令和 4 年通信利用動向調査の結果,入手先, 〈https://www.soumu.go.jp/johotsusintokei/statisti cs/data/230529\_1.pdf〉(参照 2023-09-19).
- [2] ICT 総研 | 2023 年 公衆無線 LAN サービス利用者 動向調査,入手先,〈https://ictr.co.jp/report/202304 11.html/〉(参照 2023-06-13).
- [3] 宮城県 デジタルみやぎ推進課 | みやぎ Free Wi-Fi ポ ー タ ル サ イ ト , 入 手 先 , < https://www.pref.miyagi.jp/site/wi-fi/ > (参照 2023-09-18).
- [5] 銭谷英李, 松田勝敬:公衆無線 LAN の利用可能エリ ア表示システムの研究, 情報処理学会第 82 回全国大 会, 第4分冊, pp.435-436(2020).
- [6] 天野辰哉,梶田宗吾,山口純弘,東野輝夫,高井峰 生:クラウドソーシングと3次元電波伝搬シミュレ ーションの併用による効率的なWi-Fi 電波データベ ース構築,情報処理学会論文誌, Vol.59, No.2, pp.450-461 (2018).
- [7] Cisco | Cisco Wireless Control System (WCS),入 手先, 〈 https://www.cisco.com/web/JP/produc t/hs/wireless/wcs/prodlit/wcs41\_ds.html 〉(参照 2023-09-28).
- [9] 総務省 | 平成 30 年版 情報通信白書 | API 公開の進展とそれに伴う変化と効果や課題、入手先、 (https://www.soumu.go.jp/johotsusintokei/whitep aper/ja/h30/html/nd133110.html)(参照 2023-09-14).
- [10] Roy T. Fielding and Richard N. Taylor. Principled Design of the Modern Web Architecture. ACM Transaction on Internet Technology, Vol.2, No.2, pp.115-150, 2002.
- [11] 高久雅生: Web API の過去・現在・未来, 情報の科 学と技術, 64巻, 5号, pp162-169 (2014).
- [12] W3C | Simple Object Access Protocol (SOAP) 1.1, 入 手 先, 〈 https://www.w3.org/TR/2000/NOTE-SOAP-20000508/〉(参照 2023-06-18).
- [13] SAKURA internet | さくらのレンタルサーバ、入手 先、 〈https://rs.sakura.ad.jp/〉(参照 2023-09-14).
- [14] SAKURA internet | 基本仕様を知りたい(さくらの レンタルサーバ),入手先, (https://help.sakura.ad.jp/rs/2251/)(参照 2023-09-14).
- [15] Cloudflare | API エンドポイントとは?,入手先, 〈https://www.cloudflare.com/ja-jp/learning/securi ty/api/what-is-api-endpoint/〉(参照 2023-09-14).
- [16] Pydantic | Welcome to Pydantic, 入 手 先, (https://docs.pydantic.dev/latest/) (参照 2023-12-05).
- [17] Chrome Developers | Avoid enormous network payloads, 入手先, 〈https://developer.chrome.com/ docs/lighthouse/performance/total-byte-weight/〉 (参照 2023-09-14).